#### 2022 级本科人才培养方案录入操作指引

| 第一部分:         | 录入课程          | 第2页 |
|---------------|---------------|-----|
| 第二部分 <b>:</b> | 劳动教育学时        | 第6页 |
| 第三部分 <b>:</b> | 设置先修课         | 第7页 |
| 第四部分:         | 检查培养方案体系和学分要求 | 第8页 |
| 第五部分:         | 导出打印          | 第9页 |
| 第六部分:         | 提交培养方案        | 第9页 |

#### 第一部分:录入课程

**步骤一:**登陆新教务系统,地址: <u>http://jw.jnu.edu.cn</u>,建议使用浏览器为谷歌浏览器或 360 浏览器的极速模式

| 步骤二: | 登陆系统后再快速搜 | 索拦中搜索培养方案管理, | 进入培养方案应用 |
|------|-----------|--------------|----------|
|      |           |              |          |

|                 | 历史▼ 培养方案管理 Q 关闭搜索               |
|-----------------|---------------------------------|
| 最近使用            | 服务角色 (全部) 游客) 教师) 学生            |
| 🧕 学籍异动应用        | 服务类别全部》(教务服务)(公共服务)(移动服务)(平台基础) |
| 🧧 学生方案管理        | 所属部门(全部)(教务处)                   |
| 📴 学生基本信息管理      | <u>捜査结果</u> (1) C清空结果           |
| 🔋 中英文成绩单        | 培养方案管理                          |
| 全校成绩查询          |                                 |
| 📑 成绩管理          |                                 |
| 📩 教室借用          |                                 |
| <b>し</b> 教学任务管理 |                                 |
| □ 培养方案管理        |                                 |
| 💼 交流校外成绩认定(暨大)  |                                 |
|                 |                                 |

**步骤三:** 选择身份"院级——方案录入",点击"新建"创建新培养方案

| 您有                                                                                                    | 如下身份可访问该服务,                                                                                                    | ,请选择:      |            |     |            |
|----------------------------------------------------------------------------------------------------|----------------------------------------------------------------------------------------------------|------------|------------|-----|------------|
|                                                                                                    | 本科-院系                                                                                                    |            |            |     |            |
|                                                                                                    | 院级-方案录入                                                                                                    | -          |            |     |            |
|                                                                                                    | 教务-系统管理员                                                                                                    |            |            |     |            |
| @ 整布大學 培                                                                                                    | 养方案管理                                                                                                    |            |            |     |            |
| Saturation     Saturation     Saturation  | 养方案管理                                                                                                    | 年级         | 请选择        |     | 院系         |
| <b>シーム 大学 培</b>                                                                                                    | 赤方案管理 (前時年、一)                                                                                                    | 年级<br>軍核状态 | 请选择        | •   | 院系<br>学生类别 |
| Sold Section 1998     Sold Section 1998     Sold Section | 赤方案管理     "     市店理     市店理     市店理     市店理     市店理     市工     市店理     、     、     、     、     、     、     、     、     、     、     、     、     、     、     、     、     、     、     、     、     、     、     、     、     、     、     、     、     、     、     、     、     、     、     、     、     、     、     、     、     、     、     、     、     、     、     、     、     、     、     、     、     、     、     、     、     、     、     、     、     、     、     、     、     、     、     、     、     、     、     、     、     、     、     、     、     、     、     、     、     、     、     、     、     、     、     、     、     、     、     、     、     、     、     、     、     、     、     、     、     、     、     、     、     、     、     、     、     、     、     、     、     、     、     、     、     、     、     、     、     、     、     、     、     、     、     、     、     、     、     、     、     、     、     、     、     、     、     、     、     、      、     、     、     、      、     、      、     、     、     、     、     、      、     、     、     、     、     、      、     、     、     、     、     、      、     、     、     、     、     、     、     、     、     、     、     、     、     、     、     、     、     、     、     、     、     、      、     、     、     、      、     、      、     、      、     、      、     、      、     、     、     、     、     、     、     、     、     、      、     、     、     、     、     、     、      、     、     、     、     、     、     、     、     、     、     、     、     、     、     、     、     、     、     、     、     、     、     、     、     、     、     、     、     、      、     、     、     、     、     、     、     、     、     、     、     、     、     、     、     、     、     、     、     、     、     、     、     、     、     、     、     、     、     、     、     、     、     、     、     、     、     、     、     、     、     、     、     、     、     、     、     、     、     、     、     、     、     、     、     、     、     、     、     、     、     、     、     、     、     、     、     、     、     、     、     、     、     、     、     、     、     、     、     、 | 年级<br>审核状态 | 请选择<br>请选择 | · • | 院系<br>学生英别 |

**步骤四:**选择模板 "2022 级本科人才培养方案通用模板(内招)"或 "2022 级本科人才培养方案通用模板(外招)",注意事项:

1. 模板里已添加好通识必修课,需要各专业根据实际情况**设置通识必修课开课学期、删除** 不必要的通识必修课;

2. 模板里已设置好通选课框架体系以及统一的修读类别学分要求。除统一学分要求以外, 专业可对学生另行提出修读类别的学分要求,但不可修改现有的框架体系,否则影响学生 毕业审核时的通选课归属类别!

| 亦刀杀悮似以直                                            |                                         |
|----------------------------------------------------|-----------------------------------------|
| 新建模板                                               |                                         |
| +5个樟板                                              |                                         |
| 2 - 1 12 12 10 10 10 10 10 10 10 10 10 10 10 10 10 |                                         |
| 022                                                |                                         |
|                                                    |                                         |
| 022<br>2022级本科人才培养方案<br>通用模板 ( 内招 )                | 2022级本科人才培养方案<br>通用模板 ( 外招 )            |
| 2022<br>2022级本科人才培养方案<br>通用模板(内招)<br>所属版本 2022     | 2022级本科人才培养方案<br>通用模板 (外招)<br>所属版本 2022 |

**步骤五:**填写 2022 级计划招生专业方案的基本信息。其中,非必选字段"港澳台侨"是**华 文学院**用以区分留学生方案的,其他学院无需选择。

| <b></b> 健培养方案 | Ę                                   |   |
|---------------|-------------------------------------|---|
|               | 模板选择                                |   |
| 方案类型          | ○ 大类培养方案 ● 专业培养方案 ○ 个性化培养方案         |   |
| 年级            | 请选择                                 | * |
| 院系            | 请选择                                 | Ŧ |
| • 年度专业        | 请选择                                 | Ŧ |
| 专业方向          | 请选择                                 |   |
| • 培养方案名称      |                                     |   |
| 修读类型          | <ul> <li>主修</li> <li>双学位</li> </ul> |   |
| • 学生类别        | 请选择                                 | * |
| 港澳台侨          | 请选择                                 |   |
| • 校区          | 请选择                                 | Ŧ |

**步骤六:**设置好方案基础信息后,点击保存即可在模板中课组添加方案课程 6-1.通识教育必修课:

(1)模板里已添加好通识必修课,需要各专业根据实际情况**设置通识必修课开课学期、删** 除不必要的通识必修课;

(2)大学英语中级 1、2 和大学英语高级 1、2 可以通过平台分组二选一实现,第二外语、国际学院港澳台/留学生通识必修可参照设置。注意学分要求须设置准确,后续毕业审核根据学分要求进行审核

6-2.通识教育选修课:

模板里已设置好通选课框架体系以及统一的修读类别学分要求。除统一学分要求以外,专业 可对学生另行提出修读类别的学分要求,但不可修改现有的框架体系,否则影响学生毕业 审核时的通选课归属类别!

步骤七:7-1.编辑知识群信息

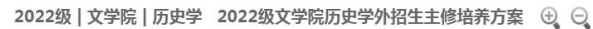

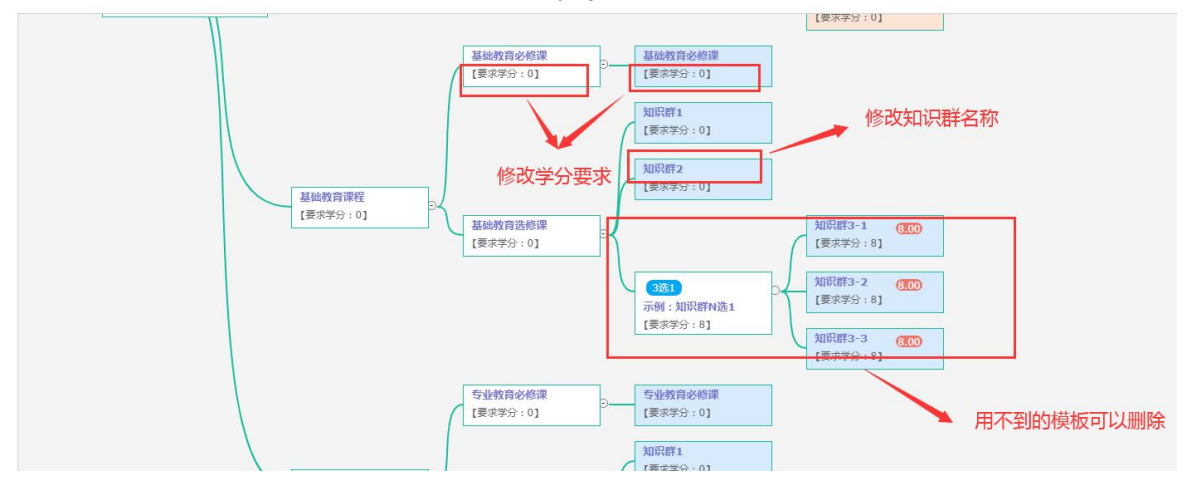

7-2.添加课程

| 理                      | 培养方案管理 方案模板 培养方案审核 参数设置 *** 教务-系统管理员 ▼                                     |
|------------------------|----------------------------------------------------------------------------|
|                        |                                                                            |
| 学 2022级文学院历史学内招生主修培养方案 | 通识教育必修课                                                                    |
|                        | 全选     提索     相对学年学期: 请选择:     ▼                                           |
|                        | 添加课程         删除         批量修改         复制         增量复制         粘贴         导出 |
| 进入课组后点击添加课程,新建方案所需开设课程 | 学时: 144 学分: 8.0 课程总数: -1                                                   |
|                        | 01009001 大学生社交文明礼仪 未开课 学期:1 学分:2                                           |
| 诵识教育必修                 | 01009004 室内合唱 未开课 学期:2 学分:2                                                |
| 【要求学分: 39              | 01009007 外事礼仪 未开课 学期:2 学分:2                                                |
|                        | 01009008 现代伦理学 未开课 学分:2                                                    |
|                        |                                                                            |

**7-3**.搜索课程编号或课程名称,并根据方案要求情况,设置课程的开课单位、必修/选修、考核方式。**如课程是必修课,还需设置开课学期;此处可以调整课程的理论学时和实践学时。** 

| <b>关键字</b> 课程名/课程号 | 课程名                                                                                                    |                                                                                                    | 课程号                                                                                                    | - 54         | 是否允许       | 重复               |                                                                                                    |                                                                                                    |
|--------------------|----------------------------------------------------------------------------------------------------|----------------------------------------------------------------------------------------------------|----------------------------------------------------------------------------------------------------|--------------|------------|------------------|----------------------------------------------------------------------------------------------------|----------------------------------------------------------------------------------------------------|
|                    |                                                                                                    |                                                                                                    | T                                                                                                    |              |            |                  |                                                                                                    |                                                                                                    |
|                    |                                                                                                    |                                                                                                    | 搜索                                                                                                    | 「通过条件携       | 嗦          |                  | 清空条件   更多参                                                                                                    | 时 收起 >                                                                                                    |
| 现代传媒导论 ×           |                                                                                                    |                                                                                                    |                                                                                                    |              |            |                  |                                                                                                    |                                                                                                    |
| 课程名                | *                                                                                                    | 東程号 ◆                                                                                                    | 学分                                                                                                    | *            | 学时         |                  | 授课学时                                                                                                    | -                                                                                                    |
|                    | 010001                                                                                                    |                                                                                                    |                                                                                                    |              |            |                  |                                                                                                    |                                                                                                    |
| 乐欣賞(网上数学)          | 01009019                                                                                                    |                                                                                                    |                                                                                                    | 2            | 36         | 36               |                                                                                                    |                                                                                                    |
| ż                  | 01009067                                                                                                    |                                                                                                    |                                                                                                    | 1            | 36         | 36               |                                                                                                    |                                                                                                    |
| R.                 | 01009068                                                                                                    |                                                                                                    |                                                                                                    | 1            | 36         | 36               |                                                                                                    |                                                                                                    |
| WTO对我国经济各方面的影响     | 01009145                                                                                                    |                                                                                                    |                                                                                                    | 2            | 36         | 36               |                                                                                                    |                                                                                                    |
| 导论                 | 01009451                                                                                                    |                                                                                                    | 1                                                                                                    | 1            | 18         | 18               |                                                                                                    |                                                                                                    |
| 8                  | 01009452                                                                                                    |                                                                                                    |                                                                                                    | 1            | 18         | 18               |                                                                                                    |                                                                                                    |
| 读导:{\}             | 01009453                                                                                                    |                                                                                                    |                                                                                                    | 1            | 18         | 18               | - 激沽 Window                                                                                                    | VS                                                                                                    |
| J柔目圧               |                                                                                                    |                                                                                                    |                                                                                                    | /]朱已庄        |            | F/J3&WWX 5530.00 | B (03-3                                                                                                    | 3祝曾理页 ¥                                                                                                    |
|                    | 选择课程                                                                                                    |                                                                                                    | 2                                                                                                    |              | /          | 课程信息设置           |                                                                                                    |                                                                                                    |
| 关键字 课程号/课程名        | 课程号                                                                                                    |                                                                                                    | 课程名                                                                                                    |              | 课程         | 性质 请选择           | Ŧ                                                                                                    |                                                                                                    |
| 试类型 请选择            | *                                                                                                    |                                                                                                    |                                                                                                    |              |            |                  |                                                                                                    |                                                                                                    |
|                    |                                                                                                    |                                                                                                    | 搜索                                                                                                    |              |            |                  | 清空条件 更多参                                                                                                    | \$件 收起 >                                                                                                    |
|                    |                                                                                                    |                                                                                                    |                                                                                                    |              |            |                  |                                                                                                    |                                                                                                    |
| 删除                 |                                                                                                    |                                                                                                    |                                                                                                    |              |            |                  |                                                                                                    |                                                                                                    |
| 删除<br>3 课程名 "开线    | 東单位 学时                                                                                                    | 学分 *课程性质                                                                                                    | *考试类型                                                                                                    | 相            | 对学期        |                  | 理论学时 3                                                                                                    | 民践学时                                                                                                    |
|                    | Refet#UF962 ×<br>環理名<br>示印質(同上数字)<br>ま<br>Ref<br>WTO7均(国政法所各方面於影响<br>Pro<br>Pro<br>S<br>S<br>S<br>S<br>S<br>S<br>S<br>S<br>S<br>S<br>S<br>S<br>S | Rettek編9社 ×<br>環理名 ◆ 1<br>5025(円上款学) 0100919<br>ま 01009057<br>R 01009068<br>MTO7均與國經济格方面的影响 0100945<br>0 01009452<br>2 01009452<br>3 01009452<br>3 01009452<br>3 01009452<br>5 2 首提<br>5 2 首提<br>5 2 首提<br>法择课程<br>法择课程<br>法择课程<br>(課程号 ) | 現代後編9後 ×<br>環程名 (現程9 (<br>の10001)<br>新原質(例上軟学) 01009019<br>ま 01009067<br>配 01009068<br>01009451<br>0 01009451<br>0 01009452<br>単純<br>01009452<br>単純<br>01009452<br>単純<br>01009452<br>単純<br>01009452<br>単純<br>01009452<br>単純<br>01009452<br>単純<br>01009452<br>単純<br>01009455<br>単純<br>01009455<br>単純<br>1000455<br>単純<br>1000455<br>単<br>1000455<br>単<br>1000455<br>単<br>1000455<br>単<br>1000455<br>1000455<br>単<br>1000455<br>単<br>1000455<br>単<br>1000455<br>単<br>1000455<br>1000455<br>10004 | Refekul 等心 × | Refeks等途 × | R4(H4編94) ×      | 選択日本目的     選択日     課択日     学分     学材       前菜原(用上林学)     0100019     2     36     36       赤菜(用、林学)     0100019     2     36     36       素     01000068     1     36     36       NT071(周囲送済告力面的影响     01009452     2     36     36       NT071(周囲送済告力面的影响     01009451     1     18     18       0     01009452     1     18     18       1     18     18     1     18       2     01009452     1     18     18       2     01009452     1     18     18       2     01009453     1     18     18       2     01009453     1     18     18       2     01009453     1     18     18       2     01009453     1     18     18       2     01009453     2     5     5       2     1     18     18     18       3     01009453     2     5     5       3     01009454     2     5     5       3     01009457     2     5     5       3     01009457     2     5     5       3     01009457 | 現程名     課程名     課程名     課程名     課程名     課程名     課程名     課程名     課程名     課程名     課程名     課程名     課程名     課程名     課程名     課程名     課程名     課程名     課程名     課程名     課程名     課程名     課程名     課程名     課程名     課程名     課程名     課程3     #################################### |

嚴权信息: © 2020 暨南大学 粤ICP番 12087612号

激活 Window

#### 7-4.点击保存并关闭即可

| 选择课程                                                                        |                                |                                                       |   |            |           |                   |          | $\geq$                                 |            |             |     | / 课程信息 | 设置  |            |                                |
|-----------------------------------------------------------------------------|--------------------------------|-------------------------------------------------------|---|------------|-----------|-------------------|----------|----------------------------------------|------------|-------------|-----|--------|-----|------------|--------------------------------|
| 关键字                                                                         | 课程号/课程名                        |                                                       | 课 | 程号         |           |                   |          | 课程名                                    |            |             | 课稿  | 建生质 请选 | 择   | Ŧ          |                                |
| 考试类型                                                                        | 请选择                            | *                                                     |   |            |           |                   |          |                                        |            |             |     |        |     |            |                                |
|                                                                             |                                |                                                       |   |            |           |                   |          | 搜索                                     |            |             |     |        |     | 清空条件       | + 更多条件 收起 >                    |
|                                                                             |                                |                                                       |   |            |           |                   |          |                                        |            |             |     |        |     |            |                                |
| 编辑                                                                          | <b>排除</b><br>運程文               | *开课单位                                                 |   | 学81        | 学分        | *课程性质             |          | ***试举型                                 |            | 相对学期        |     |        |     | 理论学时       | 实践学时                           |
| 编辑 月<br>课程号<br>01009453                                                     | #除<br>课程名<br>现代传媒导论            | *开课单位                                                 | Ŧ | 学时<br>18.0 | 学分<br>1.0 | *课程性质<br>必修       | Ŧ        | *考试类型                                  | •          | 相对学期        | 3 4 | 5 6    | 7 8 | 理论学时<br>18 | 实践学时<br>0                      |
| <ul> <li>編輯</li> <li>課程号</li> <li>01009453</li> <li>く &gt; 1-1急记</li> </ul> | #除<br>课程名<br>现代传媒导论<br>录数1 影特至 | *开课单位<br>外国语学院<br>1 页                                 | * | 学时<br>18.0 | 学分<br>1.0 | *课程性质<br>必修       | ×        | *考试类型<br>笔试                            | ×          | 相对学期        | 3 4 | 5 6    | 7 8 | 理论学时<br>18 | 交践学时 0<br>毎页显示 10              |
| 第4日<br>课程号<br>01009453<br>< > 1-1总记                                         | 消除<br>速程名<br>现代传媒导论<br>灵数1 跳转至 | <ul> <li>·开课单位</li> <li>外面语学院</li> <li>1 页</li> </ul> | ¥ | 学时<br>18.0 | 学分<br>1.0 | *课程性质<br>必修<br>关闭 | •<br>上—# | ************************************** | <b>大</b> 闭 | 相对学期<br>1 2 | 3 4 | 5 6    | 7 8 | 理论学时<br>18 | 实践学时       0       毎页显示     10 |

#### 第二部分:劳动教育学时

录完所有课程后,点击设置了劳动教育学时的课程右下角的"编辑":

|        |           | 搜索             |     |      | 相对学  | 年学期: 请选择: |    |
|--------|-----------|----------------|-----|------|------|-----------|----|
| 添加课程   | 删除        | 批量修改           | 复制  | 增量复制 | 粘贴   | 导出        |    |
| 学时:832 | 学分:37.0 词 | <b>累程总数:-1</b> |     |      |      |           |    |
| 01010  | 017 中国传   | 统文化概论          | 未开课 |      | 学分:2 |           |    |
| rIE:A  | 学时:361 【  | '实践学时:01       |     |      |      |           | 编辑 |

在课程信息的"备注"字段注明:含劳动教育 XX 学时。

| <b>迪积编</b> 辑  |           |       | ×              |
|---------------|-----------|-------|----------------|
| 1111111111111 |           |       |                |
| * 课组          | 通识教育必修课   | *     |                |
| 系室            | 请选择       |       |                |
| 排序            |           |       |                |
| 理论学时          | 36        |       |                |
| 实践学时          | 0         |       |                |
| 先修课程          |           | 选择    |                |
| 备注            | 含劳动教育XX学时 |       |                |
|               |           |       |                |
|               |           | 9/150 |                |
|               |           |       | <b>田口</b> 2004 |
|               |           | 柳起    |                |

## 第三部分:设置先修课

因先修课只能索引方案内的课程,需要在所有课程录完后再设置。 点击需要设置先修课的课程右下角的"编辑":

| 全选                         |                     | 搜索                |     |      | 相对学  | 年学期: 请选择: |    |
|----------------------------|---------------------|-------------------|-----|------|------|-----------|----|
| 添加课程                       | 删除                  | 批量修改              | 复制  | 增量复制 | 粘贴   | 导出        |    |
| 学时:832 :                   | 学分:37.0 词           | <b></b>           |     |      |      |           |    |
| 010100<br>【理论 <sup>4</sup> | 017 中国传<br>学时:36】 【 | 统文化概论<br>[实践学时:0] | 未开课 |      | 学分:2 |           | 编辑 |

在课程信息的"先修课程"字段选择先修课。

| 程编辑  |               |       |    | ^ |
|------|---------------|-------|----|---|
|      | () 实操审核 () 报告 |       |    |   |
| 课组   | 通识教育必修课       | •     |    |   |
| 室系   | 请选择           | Ŧ     |    |   |
| 排序   |               |       |    |   |
| 理论学时 | 36            |       |    |   |
| 实践学时 | 0             |       |    |   |
| 先修课程 |               |       | 选择 |   |
| 备注   |               |       |    |   |
|      |               |       |    |   |
|      |               | 0/150 |    |   |
|      |               |       | -  |   |

# 第四部分:检查培养方案体系和学分要求

添加完所有课程后,可以回到主界面,检查知识群设置、学分要求情况是否准确。

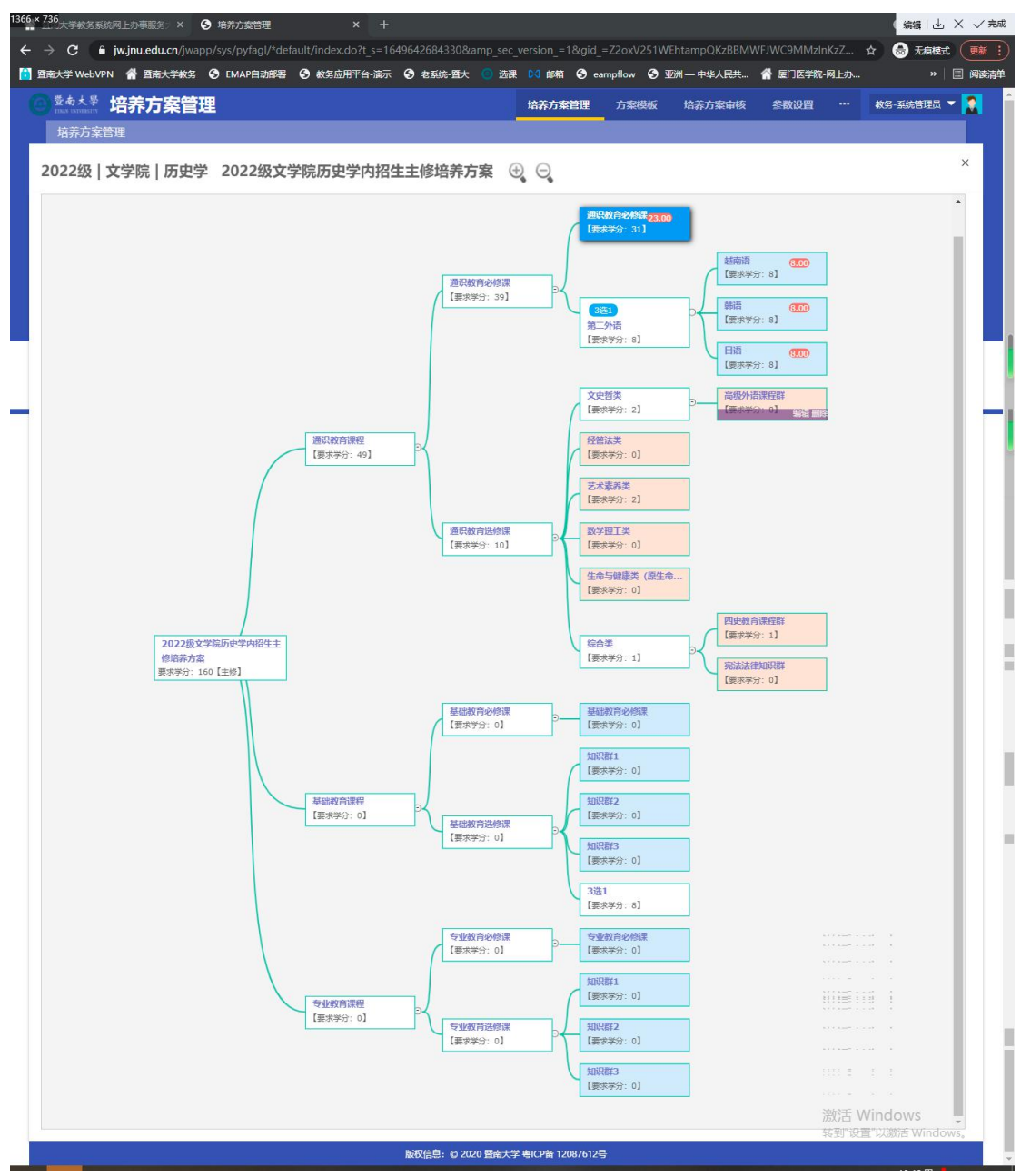

在列表界面,点击"更多"可查看"必修学分情况"

|        | 新建提          | Ż    | 删除        | 撤回        | 退回       | 整体复    | 制计                    | 算学分        |   |        |             |
|--------|--------------|------|-----------|-----------|----------|--------|-----------------------|------------|---|--------|-------------|
|        | 操作           | 方案   | 名称        |           | ÷        | 年级     | 修读类型                  | □ 审核状态     | * | 方案类型   |             |
|        | 详情   编辑   更多 | 2022 | 2级文学院历史字9 | 1招生土1多培养/ | J∰       | LVLLM  |                       | 草稿         |   | 专业培养方案 | 文学院         |
|        | 详情   编辑   更多 | 果程查  | 看 开设详情 编  | 編要求学分   复 | 制 打印 变更申 | 请  变更详 | 青 学生名                 | 单   必修学分情况 |   | 专业培养方案 | 基础医学与公共卫生学院 |
| ( mark |              |      |           |           |          |        | and the second second |            |   |        |             |

|   | 修读学期 | 通识教育 🌲 | 基础教育 🌲 | 专业教育 🌲 | 合  |
|---|------|--------|--------|--------|----|
|   | 1    | 11     | 10     | 0      | 2: |
| 2 |      | 9      | 12     | 0      | 21 |
|   | 3    | 4      | 12     | 0      | 16 |
|   | 4    | 4      | 11     | 0      | 15 |
|   | 5    | 0      | 8      | 0      | 8  |
|   | б    | 3      | 0      | 0      | 3  |
|   | 7    | 0      | 0      | 8      | 8  |
|   | 8    | 2      | 0      | 12     | 14 |
|   | 合计   | 33     | 53     | 20     | 10 |

# 第五部分:导出打印

在列表界面,点击"更多"可以"打印"培养方案

| 操作           | 方案名称                                          | *   | 年级 🍦    | 修读类型彙 | 审核状态   |
|--------------|-----------------------------------------------|-----|---------|-------|--------|
| 详情   编辑   更多 | 2022级文学院历史学外招生主修培养                            |     | 2022级   | 主修    | 草稿     |
| 详情   编辑   更多 | <b>繁程查看 开设详情 编辑要求学分 复制 打印 <sup>5</sup> </b> 硬 | ĪĦÌ | 青  变更详情 | 学生名单丨 | 这修学分情况 |

## 第六部分:提交培养方案

核对无误后,在列表界面选中培养方案,然后点击"提交"

|   | 新建 提到        | Ż     | 删除                  | 撤回       | 退回       | 整体    | 复制 | 计算学   | ž分   |              |        |
|---|--------------|-------|---------------------|----------|----------|-------|----|-------|------|--------------|--------|
|   | 课作           | 方案名   | 称                   |          | \$<br>\$ | 年级    | *  | 修读类型彙 | 审核状态 | \$<br>方案类型 🌲 |        |
| ~ | 详情 编辑 更多     | 2022组 | 022级文学院历史学外招生主修培养方案 |          |          |       | ż  | 主修    | 草稿   | 专业培养方案       | 文学院    |
|   | 详情   编辑   更多 | 2021著 | 翻医学与公共              | 卫生学院临床医学 | ≠(省二医班)  | 2021级 | ŧ  | 主修    | 审核通过 | 专业培养方案       | 基础医学与公 |
|   | 详情   编辑   更多 | 2021麦 | []]].               | 卫生学院临床医学 | 内招生主修    | 2021叙 | ž  | 主修    | 审核通过 | 专业培养方案       | 基础医学与公 |

搜索